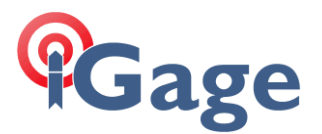

Setting X91+ or X900+ to Automatically Record Raw Observation Data

Date: 25 February 2015

By: Mark Silver, ms@igage.com

- 1. Download HCLoader from: http://x9gps.com/Tools/Utilities/HCLoader/v8.51/HcLoader.exe
- 2. Connect the head to the serial port using the DB9 serial connection. Turn on the head. Start the HCLoader program.

If HCLoader comes up with Mandarin Chinese language, read this: <u>http://x9gps.com/Tools/Utilities/HCLoader/ChineseMenuTextNotes.txt</u>

3. HCLoader will look like this:

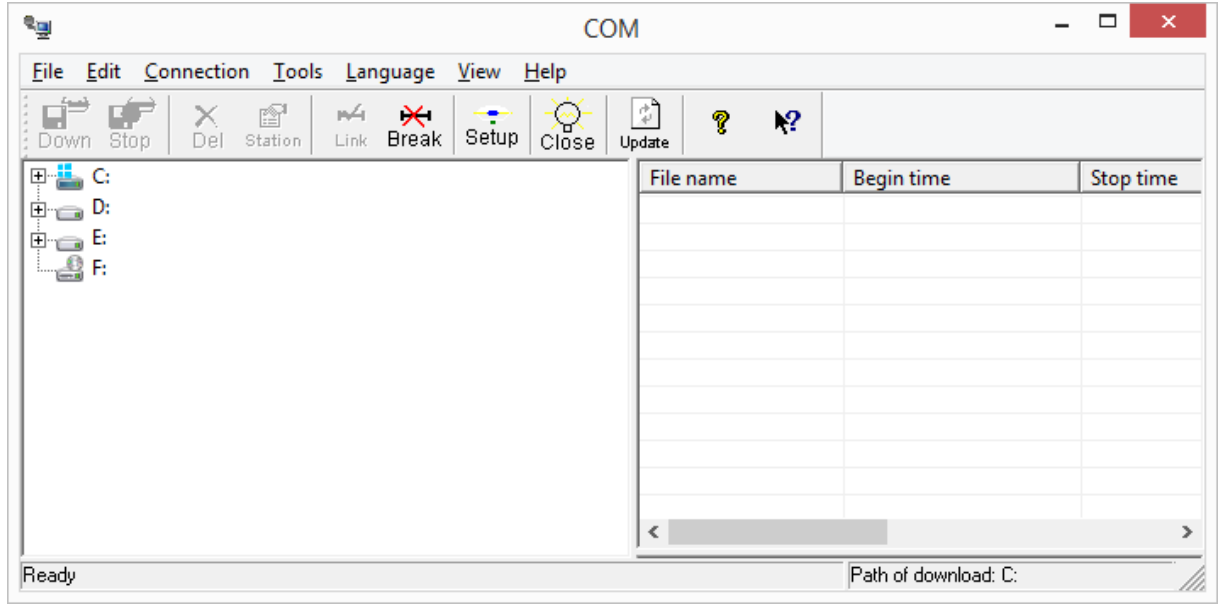

4. You may need to override the default com port using 'Close' then 'Connection: Setting':

|                  | Communication              | ×                          |
|------------------|----------------------------|----------------------------|
| COM<br>Baud Rate | COM1<br>9600               | <u>Ok</u><br><u>S</u> etup |
| Connect          | resh<br>by COM1(Baud:9600) |                            |
|                  |                            | <u>C</u> ancel             |

However, if your serial port is COM1 then you may skip directly to step 5.

1

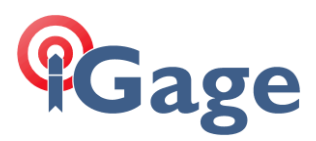

5. Click on the 'Update' button:

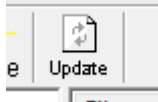

the attached device serial number will be shown on the title bar:

| < | 1918         | - 946086 COM1 |
|---|--------------|---------------|
| 2 | <u>V</u> iew | <u>H</u> elp  |
|   | L            |               |

If you see the device serial number then you have successfully connected to the GPS head.

6. Click on the 'Setup' button:

| je             | <u>V</u> iew | <u>H</u> elp |
|----------------|--------------|--------------|
| <b>t</b><br>ak | Setup        |              |

7. The 'Receiver Setup' dialog is shown:

| ltem                    | Parameter         | <u>U</u> pdate   |
|-------------------------|-------------------|------------------|
| Model of the receiver   | 1918 💻            | <u> </u>         |
| Receiver No.            | 946086 2          | <u>Apply</u>     |
| Date of manufacture     | 2014-01-15        |                  |
| Option                  | No                | <u>R</u> egister |
| Version                 | 8.13              |                  |
| Memory                  | 64MB              |                  |
| Sample Interval(second) | 1 s               |                  |
| Mask Angle(degree)      | 13                |                  |
| Data Log                | Auto              |                  |
| Data Log Session        | Manual            |                  |
| Port Configration       | Normal mode       |                  |
| Work Mode               | No auto base      |                  |
| Correction Port         | Port2+GPRS/CDMA   |                  |
| Format of Correction    | CMR               |                  |
| Remain battery          | A:33%             |                  |
| Register Code           | 62541-10256-98085 | <u>D</u> efault  |
| Expired Date            | No Limit          |                  |

Set the 'Data Log' item to 'Auto' then click on 'Apply'.

8. Click on Exit, then close HCLoader.

2

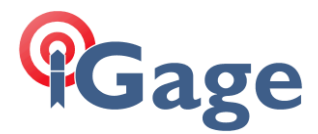

- 9. The receiver should automatically begin recording raw data each time it is powered on after:
  - a. A suitable number of satellites are tracked
  - b. A valid position is computed by the GNSS engine
  - c. The position is found to be stable

In some instances you may have to program the head as a rover once to begin collecting static data (in SurvCE choose Equip: GPS Rover and configure the head as a rover.) In this case you can then revert the head back to a base and it will continue to collect data.